# ΦΗΜΑΣ DataSigN MaX80 ΕΓΧΕΙΡΙΔΙΟ ΧΡΗΣΗΣ

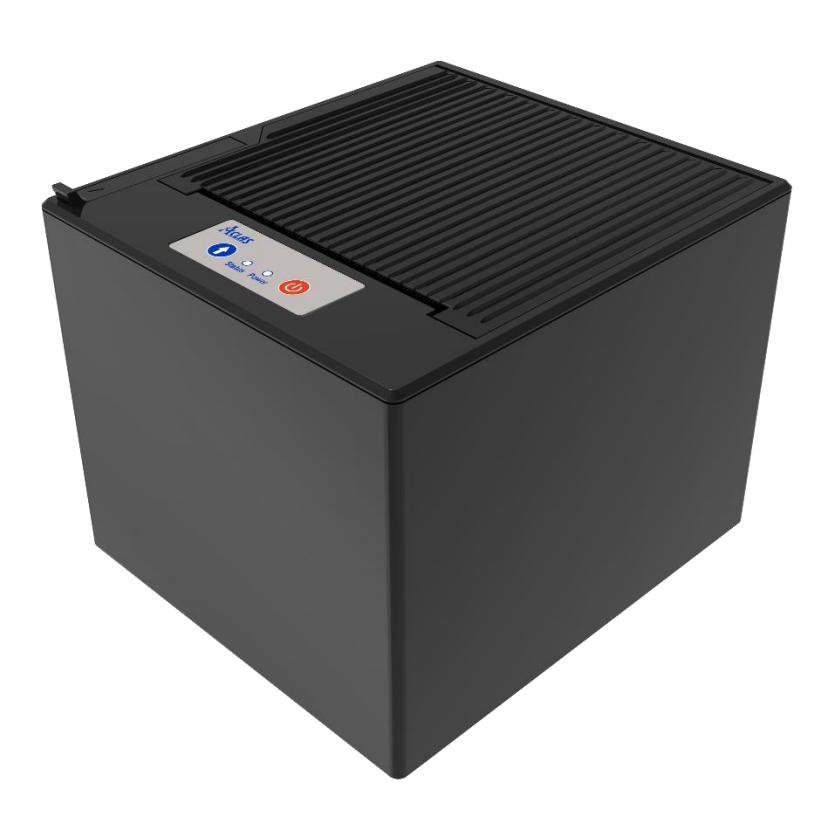

Pinnacle Technology Corp.

# ΠΕΡΙΕΧΌΜΕΝΑ

| 1                    | MON          | ΙΑΔΙΚΑ ΧΑΡΑΚΤΗΡΙΣΤΙΚΑ                            | 1 |
|----------------------|--------------|--------------------------------------------------|---|
| 2                    | ΠΡΟΔΙΑΓΡΑΦΕΣ |                                                  | 1 |
| 3                    | ΔΙΑΣΤΑΣΕΙΣ   |                                                  | 2 |
| 4                    | EEAPTHMATA   |                                                  | 2 |
| 5 ΓΝΩΡΙΣΤΕ ΤΟΝ ΦΗΜΑΣ |              | ΡΙΣΤΕ ΤΟΝ ΦΗΜΑΣ                                  | 3 |
|                      | 5.1          | Εμφάνιση                                         | 3 |
|                      | 5.2          | Πληκτρολόγιο                                     | 3 |
|                      | 5.3          | ΘΥΡΕΣ ΕΠΙΚΟΙΝΩΝΙΑΣ                               | 4 |
|                      | 5.4          | Ορισμός σύνδεσης του συρταριού μετρητών          | 4 |
|                      | 5.5          | Εγκατάσταση χαρτιού                              | 5 |
| 6                    | KYPIO MENOY  |                                                  |   |
|                      | 6.1          | Πληροφορίες παραμέτρων Δικτύου                   | 6 |
|                      | 6.2          | Εκτύπωση αναφοράς Ζ                              | 6 |
|                      | 6.3          | Αναβάθμιση Firmware                              | 6 |
|                      | 6.4          | Εκτύπωση Ανοιχτών Τραπεζιών                      | 7 |
|                      | 6.5          | Αποστολή όλων σε USB                             | 7 |
|                      | 6.6          | Εναλλαγή μεταξύ αυτόματης IP και μη αυτόματης IP | 7 |
|                      | 6.7          | Εναλλαγή μεταξύ WIFI και Ethernet                | 7 |
|                      | 6.8          | Αποκτήστε το κλειδί AES                          | 7 |
|                      | 6.9          | Αποστολή τελευταίου S.txt στο διακομιστή         | 8 |
|                      | 6.10         | Πληροφορίες για τις Ρυθμίσεις Συστήματος         | 8 |
|                      | 6.11         | Αναφορά Υπογραφών Ημέρας ΔΣΥΜ                    | 8 |
|                      | 6.12         | Επόμενο μενού                                    | 8 |
|                      | 6.13         | Αναφορά Χ                                        | 8 |
|                      | 6.14         | Αναγνωση Φορολογικής Μνήμης                      | 9 |
| 7                    | ΑΝΑΒΑΘΜΙΣΗ   |                                                  | 0 |
| 8                    | ΠΛΗ          | ΡΟΦΟΡΙΕΣ ΣΦΑΛΜΑΤΩΝ1                              | 1 |

# 1 ΜΟΝΑΔΙΚΑ ΧΑΡΑΚΤΗΡΙΣΤΙΚΑ

- Μοναδική υποδοχή συγκράτησης χαρτιού, η οποία μπορεί να συγκρατήσει σταθερά το ρολό χαρτιού ενώ ο εκτυπωτής είναι τοποθετημένος στον τοίχο.
- Λοξός αισθητήρας χαρτιού (Patent) που ανιχνεύει με ακρίβεια το χαρτί.
- Μεγάλη υποδοχή χαρτιού που μπορεί να χωρέσει χαρτί Φ80mm και μπορεί να εξοπλιστεί με μεγάλο ρολό χαρτιού έξω για να μειώσει τη συχνότητα επανεγκατάστασης χαρτιού.
- Αυτόματος κόφτης.
- Πλάτος χαρτιού: 80mm.
- Εύκολη τοποθέτηση χαρτιού.
- Πολλαπλές μονάδες επικοινωνίας: WIFI, Ethernet, σειριακή θύρα και USB.

| Παράμετρος                 | ΔΕΗ                                                 |  |
|----------------------------|-----------------------------------------------------|--|
| Προαιρετικός τύπος         | Εκτυπωτής 3"                                        |  |
| Ταχύτητα εκτύπωσης         | 250mm/δευτ.                                         |  |
| Μέθοδος εκτύπωσης          | Θερμική εκτύπωση                                    |  |
| Ανάλυση εκτύπωσης          | 203dpi                                              |  |
| Διεπαφή επικοινωνίας       | WIFI/Ethernet/RS232/USB                             |  |
| Χαρτοκόπτης                | 1.000.000 φορές                                     |  |
| Διάρκεια ζωής κεφαλής      | 150//                                               |  |
| εκτυπωτή                   | Τουχνμ                                              |  |
| Χαρακτηριστικά μέσων       | 1                                                   |  |
| Τύπος χαρτιού              | Θερμικό χαρτί                                       |  |
| Μέγιστο πλάτος             | 79 5+0 5 γιλιοστά                                   |  |
| χαρτιού                    | 73,3±0,3 XI/10010                                   |  |
| Αποτελεσματικό             | 72 γιλιοστά                                         |  |
| πλάτος εκτύπωσης           |                                                     |  |
| Μέγιστη εξωτερική          | 80 γιλιοστά                                         |  |
| διάμετρος                  |                                                     |  |
| Τύπος εγκατάστασης         | Εύκολη δουή ενκατάστασης ναοτιού                    |  |
| χαρτιού                    |                                                     |  |
|                            |                                                     |  |
| _,                         | Σύνολο χαρακτήρων ΑΝΚ, κινέζικα GB2312, παραδοσιακά |  |
| Σύνολο χαρακτήρων          | κινέζικα BIG5,                                      |  |
|                            | 12*24 κουκκίδες, 24*24 κουκκίδες                    |  |
| Αριθμός στηλών             | 48 στήλες                                           |  |
|                            |                                                     |  |
| Buffer λήψης               | 64MB                                                |  |
| δεδομένων                  |                                                     |  |
| Μνήμη flash                | 16MB                                                |  |
| Ηλεκτρονικό περιοδικό      | 16G byte εσωτερική / εξωτερική κάρτα SD             |  |
| Χαρακτηριστικά λειτουργίας |                                                     |  |

#### 2 ΠΡΟΔΙΑΓΡΑΦΕΣ

| Τροφοδοτικό           | Συνεχές ρεύμα 24V/2Α          |  |
|-----------------------|-------------------------------|--|
| Θερμοκρασία εργασίας  | 0°C ~ 40°C                    |  |
| Υγρασία εργασίας      | 5% ~ 85%R.H.                  |  |
| Διαστάσεις            | 138,4×116×123,5 χιλ.          |  |
| Λειτουργία λογισμικού |                               |  |
| εντολή "Εκτύπωση"     | Συμβατό με την εντολή ESC/POS |  |
| DRIVERS               | Windows 10/11 Android         |  |
| Συρτάρι               | DC 24V 2.0A 6 καλώδιο RJ12    |  |

# 3 ΔΙΑΣΤΑΣΕΙΣ

#### Μονάδα: mm

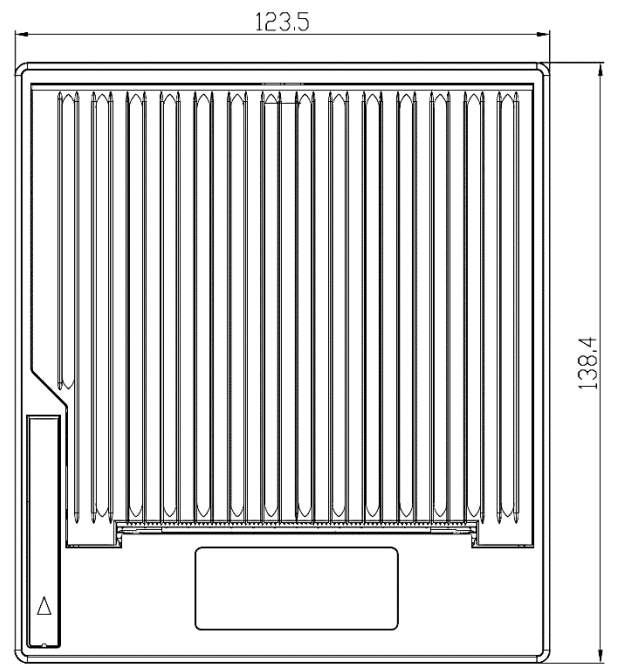

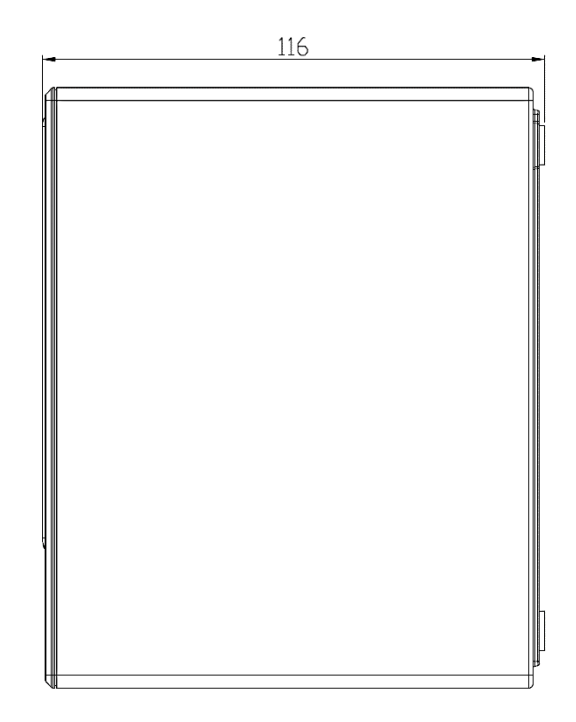

# 4 EEAPTHMATA

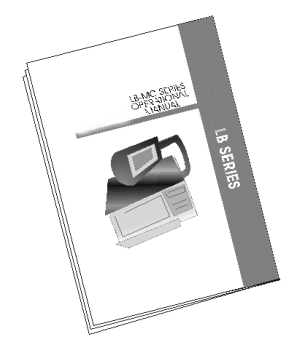

Εγχειρίδιο χρήστη

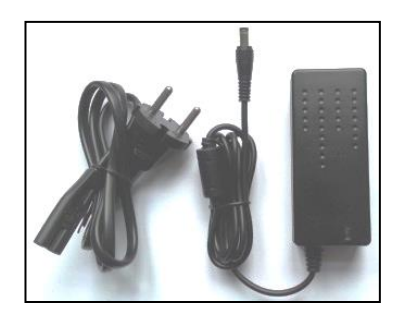

Τροφοδοτικό και καλώδιο

# 5 ΓΝΩΡΙΣΤΕ ΤΟΝ ΦΗΜΑΣ

# 5.1 Εμφάνιση

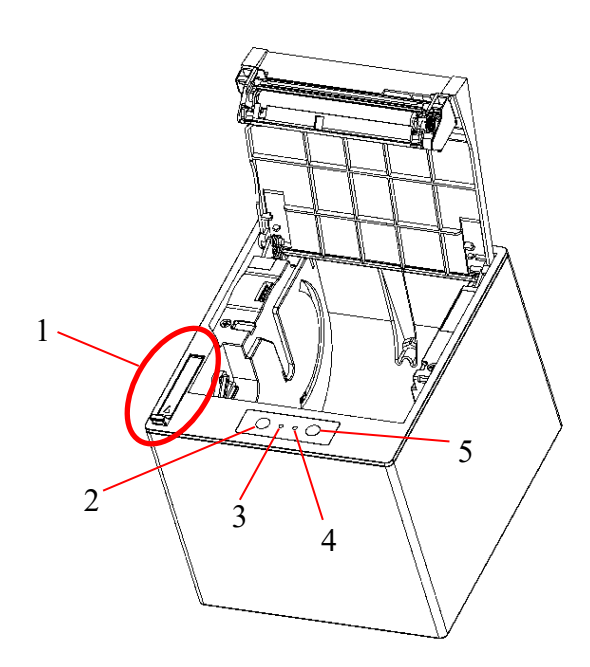

| 1 | Μοχλός καλύμματος   |
|---|---------------------|
| 2 | Πλήκτρο τροφοδοσίας |
| 3 | Λυχνία κατάστασης   |
| 4 | Ένδειξη λειτουργίας |
| 5 | Κουμπί λειτουργίας  |

# 5.2 Πληκτρολόγιο

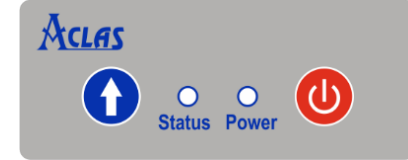

|        | Τροφοδοσία χα<br>παρατεταμένα το πλι | αρτιού.<br>ήκτρο για να | Πατήστε<br>μεταβείτε |
|--------|--------------------------------------|-------------------------|----------------------|
|        | στο κύριο μενού.                     |                         |                      |
|        | Η λυχνία κατάστας                    | σης αναβοσ              | βήνει με             |
| Status | κόκκινο χρώμα ι                      | κατά την                | εκτέλεση             |
|        | λειτουργιών.                         |                         |                      |
| OPower | Ένδειξη ισχύος.                      |                         |                      |
|        | Πατήστε το πλήκτρο γ                 | ια ενεργοποίη           | ιση.                 |
|        | Πατήστε και κρατήστε                 | ε πατημένο το           | ο πλήκτρο            |
| U      | για 4s για να απενεργ                | οποιήσετε. Π            | ατήστε το            |
|        | πλήκτρο αρκετές φορ                  | ές για να καλ           | έσετε την            |
|        | αντίστοιχη λειτουργία.               |                         |                      |

#### 5.3 ΘΥΡΕΣ ΕΠΙΚΟΙΝΩΝΙΑΣ

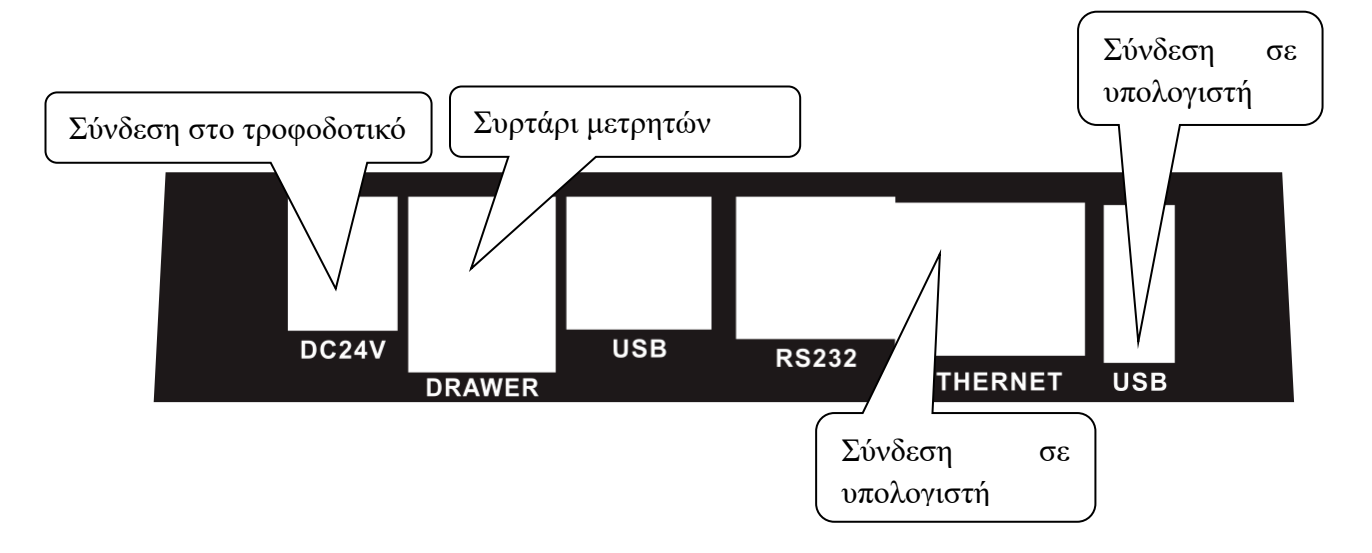

#### 5.4 Ορισμός σύνδεσης του συρταριού μετρητών

Η θύρα συρταριού μετρητών ισχύει για υποδοχή 6Pin. Επαληθεύστε την εκχώρηση καρφίτσας πριν από την εγκατάσταση.

#### Σύνδεση Συρταριού

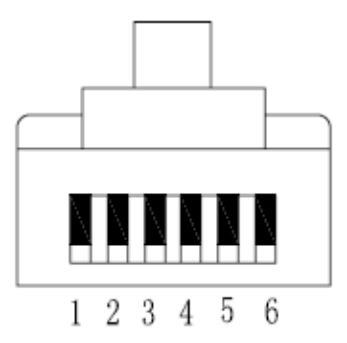

| PIN | Όνομα σήματος                               | Κατεύθυ<br>νση |
|-----|---------------------------------------------|----------------|
| 1   | Γείωση                                      | -              |
| 2   | Σήμα κίνησης συρταριού<br>kick-out 1        | Απόδοση        |
| 3   | Σήμα<br>ανοίγματος/κλεισίματος<br>συρταριού | Εισαγωγ<br>ή   |
| 4   | +24V                                        | -              |
| 5   | Σήμα κίνησης kick-out<br>συρταριού 2        | Απόδοση        |
| 6   | Γείωση σήματος                              | -              |

# 5.5 Εγκατάσταση χαρτιού

Όταν δεν υπάρχει χαρτί απόδειξης στον εκτυπωτή, ακολουθήστε τα παρακάτω βήματα για να το αντικαταστήσετε:

- 1. Πιέστε το μοχλό του καλύμματος για να ανοίξετε το κάλυμμα του εκτυπωτή και αφαιρέστε τυχόν υπολείμματα χαρτιού, ξένα σώματα και σκόνη μέσα.
- 2. Τοποθετήστε το ρολό χαρτιού στη θήκη χαρτιού όπως φαίνεται παρακάτω:

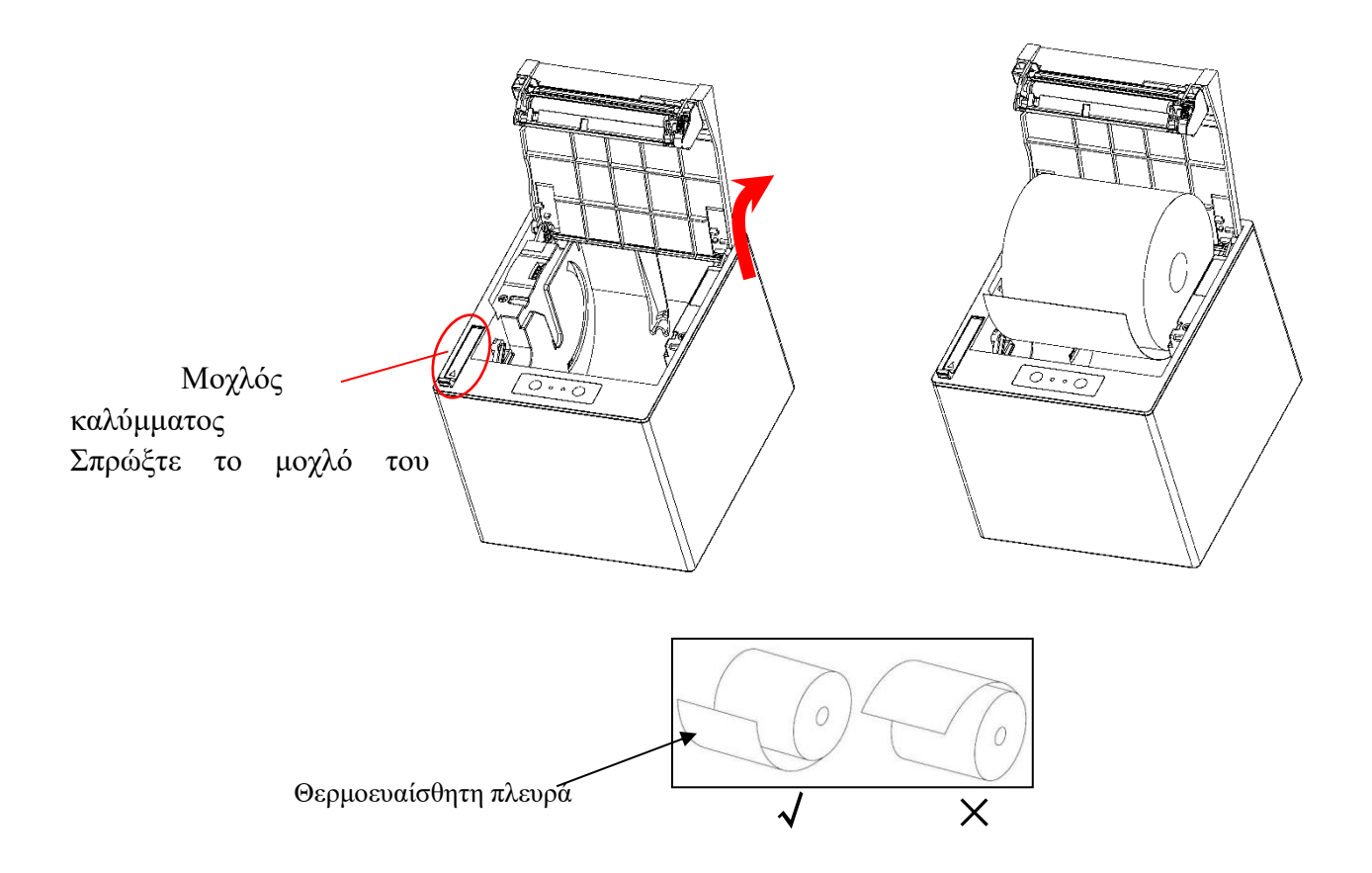

3. Τραβήξτε το χαρτί προς τα έξω στο κατάλληλο μήκος και κλείστε το κάλυμμα του εκτυπωτή. Όταν κλείνετε το κάλυμμα, πιέστε το κάλυμμα από τη μέση του μπροστινού μέρους του καλύμματος μέχρι να ακουστεί ο ήχος «κλικ». Αφαιρέστε το άκρο χαρτιού και ολοκληρώστε την τοποθέτησή του, όπως φαίνεται στην παρακάτω εικόνα.

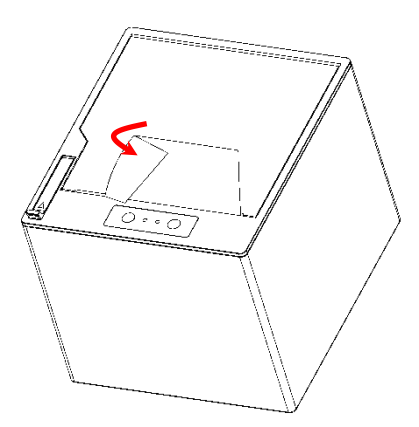

# 6 KYPIO MENOY

Όταν θέλετε να χρησιμοποιήσετε τις ακόλουθες λειτουργίες, πατήστε παρατεταμένα το πλήκτρο 🕥 για να εκτυπώσετε το κύριο μενού όπως φαίνεται παρακάτω:

- 1: Εκτύπωση πληροφοριών παραμέτρων δικτύου
- 2: Εκτύπωση αναφοράς Ζ
- 3: Ενημέρωση υλικολογισμικού
- 4: Εκτύπωση Τραπεζιών
- 5: Αποστολή όλων σε USB
- 6:Εναλλαγή μεταξύ αυτόματης IP και manual IP
- 7: Εναλλαγή μεταξύ WIFI και Ethernet
- 8: Αποκτήστε το κλειδί AES
- 9: Αποστολή τελευταίου S.txt στο διακομιστή
- 10: Πληροφορίες συνόλου συστήματος εκτύπωσης
- 11: Όλες οι υπογραφές
- 12: Επόμενο μενού

#### 6.1 Πληροφορίες παραμέτρων Δικτύου

Αυτό το μενού είναι για να εκτυπώσετε τις ρυθμίσεις παραμέτρων δικτύου.

- 1. Πατήστε παρατεταμένα το πλήκτρο 🚺 για να μεταβείτε στο κύριο μενού.
- Πατήστε το πλήκτρο μία φορά για να εκτυπώσετε τις ρυθμίσεις παραμέτρων δικτύου του εκτυπωτή.

#### 6.2 Εκτύπωση αναφοράς Ζ

Αυτό το μενού είναι για να εκτυπώσετε την αναφορά Ζ.

- 1. Πατήστε παρατεταμένα το πλήκτρο 🕥 για να μεταβείτε στο κύριο μενού.
- 2. Πατήστε το πλήκτρο 🔘 δύο φορές για να εκτυπώσετε την αναφορά Ζ.

#### 6.3 Αναβάθμιση Firmware

Αυτό το στοιχείο είναι για την ενημέρωση του προγράμματος, ανατρέξτε στο κεφάλαιο 7 για λεπτομέρειες.

1. Πατήστε παρατεταμένα το πλήκτρο 🚺 για να μεταβείτε στο κύριο μενού.

2. Πατήστε το πλήκτρο 🔘 τρεις φορές για να μεταβείτε στη διεπαφή αναβάθμισης.

#### 6.4 Εκτύπωση Ανοιχτών Τραπεζιών

Αυτό το μενού είναι για να εκτυπώσετε την αναφορά Ανοιχτών Τραπεζιών.

- 1. Πατήστε παρατεταμένα το πλήκτρο 🚺 για να μεταβείτε στο κύριο μενού.
- Πατήστε το πλήκτρο τέσσερις φορές για να εκτυπώσετε την αναφορά,
  εμφανίζοντας λεπτομέρειες για όλους τα ανοιχτά Τραπέζια, όπως PLU, ΦΠΑ, ποσά κ.λπ.

#### 6.5 Αποστολή όλων σε USB

Αυτό το μενού είναι για να στείλετε όλα τα αρχεία txt (\_a.txt, \_b.txt, \_e.txt, \_c.txt, \_d.txt και \_s.txt) στο δίσκο USB ως σύνολο DMC0000000 αρχείο.

- 1. Πατήστε παρατεταμένα το πλήκτρο 🚺 για να μεταβείτε στο κύριο μενού.
- 2. Πατήστε το πλήκτρο 🔘 πέντε φορές για να στείλετε όλα τα αρχεία txt σε δίσκο USB.

#### 6.6 Εναλλαγή μεταξύ αυτόματης ΙΡ και μη αυτόματης ΙΡ

Αυτό το μενού είναι να ορίσετε τη μέθοδο λήψης της διεύθυνσης ΙΡ.

- 1. Πατήστε παρατεταμένα το πλήκτρο 🕥 για να μεταβείτε στο κύριο μενού.
- 2. Πατήστε το πλήκτρο 🔘 έξι φορές για εναλλαγή μεταξύ λήψης IP αυτόματα και Manual

#### 6.7 Εναλλαγή μεταξύ WIFI και Ethernet

Αυτό το μενού είναι να αλλάξετε το δίκτυο μεταξύ WIFI και Ethernet.

- 1. Πατήστε παρατεταμένα το πλήκτρο 🚺 για να μεταβείτε στο κύριο μενού.
- Πατήστε το πλήκτρο 🙆 επτά φορές για εναλλαγή του δικτύου μεταξύ WIFI και Ethernet.

#### 6.8 Αποκτήστε το κλειδί AES

# Σημείωση: βεβαιωθείτε ότι έχετε ορίσει τον ΑΦΜ και ότι έχετε καλή επικοινωνία μεταξύ του εκτυπωτή και του διακομιστή ESEND πριν λάβετε το κλειδί AES.

Αυτό το στοιχείο είναι να λάβετε το κλειδί AES από τον διακομιστή Esend. Μετά την επιτυχία, το αρχείο -s.txt μπορεί να κρυπτογραφηθεί και να σταλεί στο διακομιστή.

1. Πατήστε παρατεταμένα το πλήκτρο 🕥 για να μεταβείτε στο κύριο μενού.

 Πατήστε το πλήκτρο O οκτώ φορές για να λάβετε το πλήκτρο AES από τον διακομιστή Esend.

#### 6.9 Αποστολή τελευταίου S.txt στο διακομιστή

Αυτό το μενού είναι να στείλετε τα τελευταία αρχεία s.txt στο διακομιστή.

- 1. Πατήστε παρατεταμένα το πλήκτρο 🚺 για να μεταβείτε στο κύριο μενού.
- Πατήστε το πλήκτρο 🕘 εννέα φορές για να στείλετε τα τελευταία αρχεία s.txt στο διακομιστή.

#### 6.10 Πληροφορίες για τις Ρυθμίσεις Συστήματος

Αυτό το μενού είναι για να εκτυπώσετε τις ρυθμίσεις συστήματος.

- 1. Πατήστε παρατεταμένα το πλήκτρο 👥 για να μεταβείτε στο κύριο μενού.
- 2. Πατήστε το πλήκτρο 🔘 δέκα φορές για να εκτυπώσετε τις ρυθμίσεις συστήματος.

#### 6.11 Αναφορά Υπογραφών Ημέρας ΔΣΥΜ

Αυτό το μενού είναι για να εκτυπώσετε όλη την αναφορά Υπογραφών.

- 1. Πατήστε παρατεταμένα το πλήκτρο 🕥 για να μεταβείτε στο κύριο μενού.
- Πατήστε το πλήκτρο (Φ) έντεκα φορές για να εκτυπώσετε όλη την αναφορά υπογραφής σύνοψης.

#### 6.12 Επόμενο μενού

Αυτό το μενού πρέπει να μεταβείτε στο δευτερεύον μενού.

- 1. Πατήστε παρατεταμένα το πλήκτρο 🚺 για να μεταβείτε στο κύριο μενού.
- Πατήστε το πλήκτρο δώδεκα φορές για να μεταβείτε στο δευτερεύον μενού.
  Υπάρχει μόνο ένα μενού—ενημέρωση, στο δευτερεύον μενού αυτήν τη στιγμή.

#### 6.13 **Αναφορά Χ**

Εφ΄όσον έχετε μπεί στο ΕΠΟΜΕΝΟΥ ΜΕΝΟΥ τότε

Πατήστε το πλήκτρο 😃 τρεις φορές για να εκδόσετε την ΑΝΑΦΟΡΑ Χ

# 6.14 Αναγνωση Φορολογικής Μνήμης

| Το πλήκτρο 👥 χρησιμεύει για να αυξάνει την τιμή                                                                         |
|----------------------------------------------------------------------------------------------------|
| Το πλήκτρο 🔘 χρησιμεύει για να αλλαζει την θέση του cursor                                                              |
| Πατήστε το πλήκτρο 🔘 τέσσερεις φορές για να εκδόσετε την Ανάγνωση Φορολογικής                                           |
| Μνήμης όπως παρακάτω<br>Για να εκδόσετε Την αναφορά από το <b>Ζ=0002 έως το Ζ= 42</b> πληκτρολογήστε όπως<br>παρακάτω : |
| Πατήστε το πλήκτρο 🔘 3 φορές για να μετακινηθεί η θεση                                                                  |
| Πατηστε το πληκτρο 🖸 2 φορές (για να πάει στο 2)                                                                        |
| Πατηστε το πληκτρο 🔘 2 φορές                                                                                            |
| Πατηστε το πληκτρο 🚺 τεσσερεις φορές και μετα το πληκτρο ⊍                                                              |
| Πατηστε το πληκτρο 🕥 δύο φορές και μετα το πληκτρο 🔘 θα εκτυπωθεί μια ενδειξη με ΑΠΟ<br>Ζ=0002 Εως 0042                 |

#### Απομακρυσμένη αναβάθμιση

Εάν υπάρχει μια νέα έκδοση του προγράμματος στο διακομιστή, ο χρήστης έχει τις δύο παρακάτω επιλογές για αναβάθμιση:

1) Εκτύπωση ημερήσιας αναφοράς Ζ:

Ο εκτυπωτής ελέγχει αυτόματα εάν υπάρχει νέα έκδοση μετά την εκτύπωση της ημερήσιας αναφοράς Ζ. Ο εκτυπωτής θα εκτυπώσει μια απόδειξη που δείχνει νέα

έκδοση, εάν εντοπιστεί νέα έκδοση. Ο χρήστης μπορεί να πατήσει το πλήκτρο 🥮 για

αυτόματη αναβάθμιση ή να πατήσει το πλήκτρο για να επιλέξει να μην αναβαθμίσει προς το παρόν.

2) Μεταβείτε στο μενού 'Επόμενο μενού→ Ενημέρωση' για μη αυτόματη αναβάθμιση.

# 7 ΑΝΑΒΑΘΜΙΣΗ

Σημείωση: Δεν επιτρέπεται η λήψη προγραμμάτων που είναι χαμηλότερα από την τρέχουσα έκδοση. Για παράδειγμα, η τρέχουσα έκδοση του προγράμματος είναι V1.062 και η έκδοση του προγράμματος που θα ενημερωθεί δεν μπορεί να είναι μικρότερη από V1.062.

Ακολουθήστε αυτά τα βήματα για να αναβαθμίσετε το πρόγραμμα:

- 1) Εκτύπωση ημερήσιας αναφοράς Ζ (ανατρέξτε στο κεφάλαιο 6.2).
- 2) Μεταβείτε στη διεπαφή αναβάθμισης. (βλ. κεφάλαιο 6.3).
- Χρησιμοποιήστε καλώδιο Ethernet για να συνδέσετε το FPC σε υπολογιστή μέσω θύρας Ethernet.

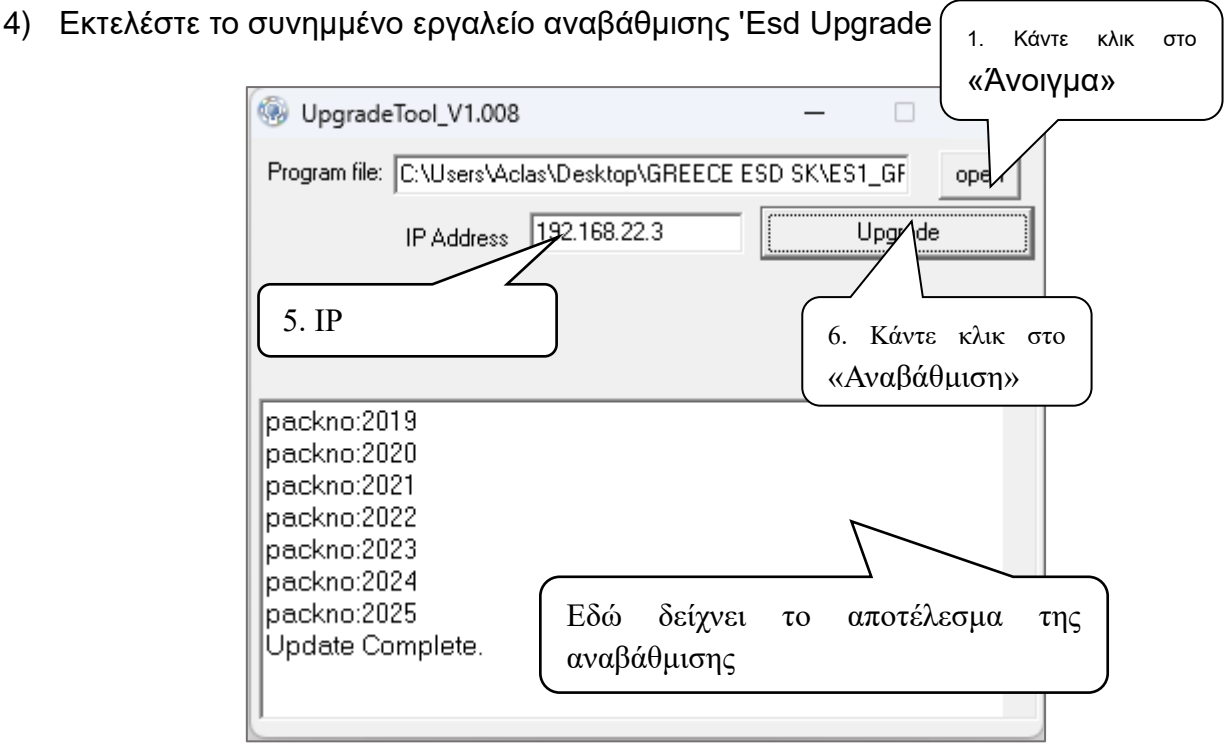

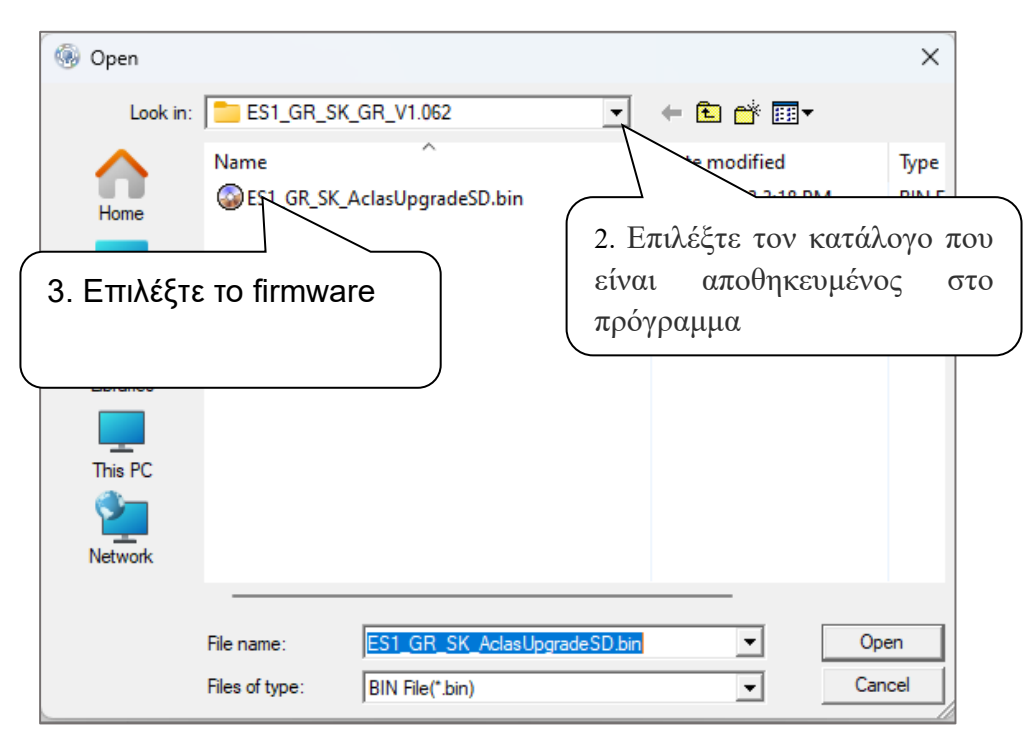

#### 8 ΠΛΗΡΟΦΟΡΙΕΣ ΣΦΑΛΜΑΤΩΝ

#### Η μορφή των γνωστών πληροφοριών σφάλματος είναι ERR Χ

Κωδικός και περιγραφή σφάλματος

#### Περιγραφή κωδικού σφάλματος

| 1  | ΣΦΆΛΜΑ ΛΉΨΗ ΑΡΧΕΊΟΥ                         |
|----|---------------------------------------------|
| 2  | ΣΦΆΛΜΑ ΑΠΟΘΉΚΕΥΣΗΣ ΑΡΧΕΊΟΥ                  |
| 3  | ΣΥΓΧΡΟΝΙΣΜΌΣ ΣΦΑΛΜΆΤΩΝ                      |
| 4  | ΚΑΤΕΙΛΗΜΕΝΟ                                 |
| 5  | ΜΕΜ ΥΠΟΓΡΑΦΉΣ ΣΦΆΛΜΑΤΟΣ                     |
| 6  | ΚΛΕΊΔΩΜΑ ΟΥΡΆΣ ΥΠΟΓΡΑΦΉΣ ΣΦΆΛΜΑΤΟΣ          |
| 7  | ΣΦΆΛΜΑ ΑΠΟΘΉΚΕΥΣΗΣ ΥΠΟΓΡΑΦΉΣ                |
| 8  | ΑΡΧΕΊΟ ΣΦΆΛΜΑΤΟΣ W/R FAIL                   |
| 9  | ΣΦΆΛΜΑ ΛΉΨΗ ΔΕΔΟΜΈΝΩΝ ΗΜΧ                   |
| 10 | ΚΑΤΕΙΛΗΜΕΝΟ                                 |
| 11 | ΚΑΤΕΙΛΗΜΕΝΟ                                 |
| 12 | ΚΑΤΕΙΛΗΜΕΝΟ                                 |
| 13 | ΚΑΤΕΙΛΗΜΕΝΟ                                 |
| 14 | ΚΑΤΕΙΛΗΜΕΝΟ                                 |
| 15 | ΚΑΤΕΙΛΗΜΕΝΟ                                 |
| 16 | ΚΑΤΕΙΛΗΜΕΝΟ                                 |
| 17 | ΚΑΤΕΙΛΗΜΕΝΟ                                 |
| 18 | ΚΑΤΕΙΛΗΜΕΝΟ                                 |
| 19 | ΚΑΤΕΙΛΗΜΕΝΟ                                 |
| 20 | ΚΑΤΕΙΛΗΜΕΝΟ                                 |
| 21 | ΚΑΤΕΙΛΗΜΕΝΟ                                 |
| 22 | ΚΑΤΕΙΛΗΜΕΝΟ                                 |
| 23 | ΚΑΤΕΙΛΗΜΕΝΟ                                 |
| 24 | ΚΑΤΕΙΛΗΜΕΝΟ                                 |
| 25 | ΚΑΤΕΙΛΗΜΕΝΟ                                 |
| 26 | ΚΑΤΕΙΛΗΜΕΝΟ                                 |
| 27 | ΚΑΤΕΙΛΗΜΕΝΟ                                 |
| 28 | ΚΑΤΕΙΛΗΜΕΝΟ                                 |
| 29 | ΚΑΤΕΙΛΗΜΕΝΟ                                 |
| 30 | Απορρίψτε αυτήν τη λειτουργία               |
| 31 | ΤΟ ΦΗΜΑΣ ΕΊΧΕ ΣΤΑΜΑΤΉΣΕΙ ΝΑ ΧΡΗΣΙΜΟΠΟΙΕΊΤΑΙ |
| 32 | Λειτουργία πώλησης                          |
| 33 | ΠΛΗΡΗΣ ΦΟΡΟΛΟΓΙΚΗ ΜΝΗΜΗ                     |

34 Εκτυπώστε πρώτα την ημερήσια αναφορά Ζ

| 35 | ΚΑΤΕΙΛΗΜΕΝΟ                                                      |
|----|------------------------------------------------------------------|
|    | Δεν είναι δυνατή η έκδοση ΠΑΡΑΣΤΑΤΙΚΟΥ 215 , ΠΙΣΤΩΣΗΣ ΚΑΙ        |
| 36 | ΔΙΑΧΕΙΡΙΣΗ EFT POS γιατί δεν έχουν αποσταλλεί 10 s.txt στο esend |
| 37 | Πάνω από 24 ώρες δεν έχουν εκτυπώσει την αναφορά Ζ               |
| 38 | ΚΑΤΕΙΛΗΜΕΝΟ                                                      |
| 39 | ΚΑΤΕΙΛΗΜΕΝΟ                                                      |
| 40 | ΣΦΆΛΜΑ ΝUΜ                                                       |
| 41 | Δεν έχει οριστεί κωδικός fiscal                                  |
| 42 | ΣΦΑΛΜΑ ήδη Δημοσιονομική λειτουργία                              |
| 43 | Ο σειριακός Αριθμός πρέπει να αποτελείται απο 3 Γράμματα         |
| 44 | Σφάλμα φορολογικού κώδικα                                        |
| 45 | Σφάλμα φορολογικού αριθμού                                       |
| 46 | ΤΏΡΑ ΥΠΟΓΡΆΦΕΙ                                                   |
| 47 | Δεν έχουν κλείσει τα Τραπέζια                                    |
| 48 | Δεν έχει προγραμματιστελι το ΑΦΜ                                 |
| 49 | Σφάλμα δεδομένων εισαγωγής                                       |
| 50 | ΣΦΆΛΜΑ ΜΟΡΦΉΣ ΗΜΕΡΟΜΗΝΊΑΣ                                        |
| 51 | Ορισμός σφάλματος ώρας                                           |
| 52 | Σφάλμα ημερομηνίας εισαγωγής                                     |
| 53 | ΜΗ ΕΝΕΡΓΟΠΟΙΗΜΈΝΗ ΣΥΣΚΕΥΉ                                        |
| 54 | ΑΛΛΑΓΉ ΚΕΦΑΛΊΔΑΣ ΜΕ ΜΈΓΙΣΤΟ ΧΡΌΝΟ                                |
| 55 | ΧΩΡΙΣ αφαιρούμενα μέσα αποθήκευσης                               |
| 56 | Δεν έχετε ορίσει το κλειδί Manufacturer AES                      |
| 57 | Αποτυχία σύνδεσης EftPOS                                         |
| 58 | Ο ΦΗΜΑΣ έχει ήδη σταματήσει να χρησιμοποιείται                   |
| 59 | Σφάλμα κωδικού άδειας χρήσης                                     |
| 60 | Σφάλμα κωδικού πρόσβασης                                         |
| 61 | Το Ζ έχει αποσταλλεί                                             |
| 62 | Παρακαλώ εκτυπώστε το Ζ                                          |
| 63 | Ξεκινήστε το Ext SD Fail                                         |
| 64 | Αποτυχία μετάδοσης stxt                                          |
| 65 | Μετάδοση AllTxt Fail                                             |
| 66 | Σφάλμα διαδικασίας ERROR                                         |
| 67 | Δεν υπάρχει άνοιγμα Τραπεζιού                                    |
| 68 | Αποσύνδεση θύρας                                                 |
| 69 | KATEI/HMENO                                                      |
| 70 | ΚΑΤΕΙΛΗΜΕΝΟ                                                      |
| 71 | ΚΑΤΕΙΛΗΜΕΝΟ                                                      |
| 72 | ΚΑΤΕΙΛΗΜΕΝΟ                                                      |
| 73 | ΚΑΤΕΙΛΗΜΕΝΟ                                                      |
| 74 | KATEI/HMENO                                                      |
| 75 | ΚΑΤΕΙΛΗΜΕΝΟ                                                      |
| 76 | ΚΑΤΕΙΛΗΜΕΝΟ                                                      |
| 77 | ΚΑΤΕΙΛΗΜΕΝΟ                                                      |
| 78 | ΚΑΤΕΙΛΗΜΕΝΟ                                                      |
| 79 | KATEI/HMENO                                                      |

| 80  | ΚΑΤΕΙΛΗΜΕΝΟ                                            |
|-----|--------------------------------------------------------|
| 81  | ΚΑΤΕΙΛΗΜΕΝΟ                                            |
| 82  | ΚΑΤΕΙΛΗΜΕΝΟ                                            |
| 83  | ΚΑΤΕΙΛΗΜΕΝΟ                                            |
| 84  | ΚΑΤΕΙΛΗΜΕΝΟ                                            |
| 85  | ΚΑΤΕΙΛΗΜΕΝΟ                                            |
| 86  | ΚΑΤΕΙΛΗΜΕΝΟ                                            |
| 87  | ΚΑΤΕΙΛΗΜΕΝΟ                                            |
| 88  | ΚΑΤΕΙΛΗΜΕΝΟ                                            |
| 89  | ΚΑΤΕΙΛΗΜΕΝΟ                                            |
| 90  | Εκτυπωτής Χωρίς χαρτί                                  |
| 91  | Χαμηλή μπαταρία ή βραχυκύκλωμα για μγήμη RAM           |
| 92  | ΣΦΆΛΜΑ RESET                                           |
| 93  | Χωρίς RESET                                            |
| 94  | εγγραφή σφάλματος FLASH                                |
| 95  | Η σύνταξη της δημοσιονομικής μνήμης απέτυχε            |
| 96  | Σφάλμα δημοσιονομικής μνήμης εγγραφής (στην αναφορά Ζ) |
| 97  | Η ΔΗΜΟΣΙΟΝΟΜΙΚΉ ΜΝΉΜΗ ΉΤΑΝ ΑΝΤΑΛΛΑΓΉ                   |
| 98  | Χωρίς FM ή διεύθυνση ή δίαυλο δεδομένων σύντομο        |
| 99  | ΚΑΤΕΙΛΗΜΕΝΟ                                            |
| 100 | ΚΑΤΕΙΛΗΜΕΝΟ                                            |
| 101 | Το ECR δεν είναι σε δημοσιονομική λειτουργία           |
| 102 | Το EJournal είναι γεμάτο, τέλος                        |
| 103 | SD με παλιά αρχεία                                     |
| 104 | EJournal δεν εγκρίνει να το ξεκινήσει                  |
| 105 | EJournal τέλος εγκρίνει την αλλαγή του                 |
| 106 | Αποτυχία Αποθήκευση αρχείου S                          |
| 107 | Το EJournal δεν μπορεί να βρει αντικείμενο             |
| 108 | Το παλιό EJournal μπορεί να διαβαστεί μόνο             |
| 109 | Το EJournal δεν έχει εισαχθεί/δεν είναι έγκυρο         |
| 110 | ΕЈ ΚΟΝΤΆ ΣΤΟ ΤΈΛΟΣ                                     |
| 111 | Το EJournal είναι μόνο σπασμένο τέλος                  |
| 112 | ΣΦΆΛΜΑ ΚΆΡΤΑΣ SD                                       |
| 113 | Η ημερομηνία δεν είναι έγκυρη"                         |
| 114 | Προσαρμόστε την ημερομηνία και την ώρα                 |
| 115 | Το buffer είναι γεμάτο                                 |
| 116 | EJournal εγκρίνει aleady                               |
| 117 | Άλλο ένθετο ECR EJ                                     |
| 118 | Το ΕJ δεν τελείωσε                                     |
| 119 | Σφάλμα πρωτοκόλλου                                     |
| 120 | ΚΑΤΕΙΛΗΜΕΝΟ                                            |
| 121 | Το Τραπέζι δεν εχει κλεισει                            |
| 122 | Λειτουργία πώλησης                                     |
| 123 | εκτύπωση αναφοράς Ζ πριν από το τέλος ΕJ               |
| 124 | σαφή ενότητα ΕJ αριθ. καταγράφω                        |
| 125 | Σφάλμα έκδοσης προγράμματος ανάγνωσης                  |

126 Το σφάλμα δεδομένων buffer μπορεί να διαγραφεί μόνο 127 Το EJournal δεν έχει ανεβάσει 128 Μόνο καθημερινά μπορεί να εκτυπώσει 129 Σφάλμα επαλήθευσης κάρτας SD 130 Κακή έξω Κάρτα SD 131 Λήξη χρονικού ορίου SDS ACK 132 Σφάλμα κάρτας SD κλειδώματος 133 Σφάλμα ξεκλειδώματος κάρτας SD 134 Μη φορολογική ή φορολογική απόδειξη που έχει ήδη ανοίξει 135 Τα εισερχόμενα δεδομένα έχουν συντακτικό σφάλμα Τώρα σε δημοσιονομική λειτουργία 136 137 Μετάδοση: Λάθος Σύνδεσης esend 138 Μετάδοση:Λάθος όνομα αρχείου S.TXT 139 Μετάδοση: Σφάλμα του Σειριακού Αριθμού Μετάδοση: Ζ έχει ήδη σταλεί 140 141 Μετάδοση: Λείπει το προηγούμενο Ζ 142 Μετάδοση: Αποκρυπτογράφηση s txt λάθος 143 Μετάδοση:Άλλο άγνωστο λάθος 144 Μετάδοση: Δεν είναι όλα πλήρη 145 ΚΑΤΕΙΛΗΜΕΝΟ 146 ΚΑΤΕΙΛΗΜΕΝΟ 147 ΚΑΤΕΙΛΗΜΕΝΟ 148 ΚΑΤΕΙΛΗΜΕΝΟ 149 Μετάδοση: ΣΦΑΛΜΑ στην ΚΡΥΠΤΟΓΡΑΦΗΣΗ 150 Μετάδοση: d υπογραφή σε s.tmp δεν ταιριάζουν 151 Μετάδοση: Πολύ γρήγορη μετάδοση δεδομένων 152 Έλλειψη κλειδιού ΑΕS!! 153 Έλλειψη URL !! 154 Δεν υπάρχει άδεια καλέστε τον αντιπρόσωπό σας 155 Το ΑΡΝ είναι εσφαλμένο 156 Η λειτουργία αποστολής SMS έχει οριστεί αποτύχει Σφάλμα ορισμού SMS GSM 157 158 Αριθμός τηλεφώνου SMS. Ορισμός σφάλματος 159 Αποτυχία μετάδοσης μηνυμάτων SMS 160 Σφάλμα ρύθμισης λειτουργίας λήψης SMS Αποτυχία ανάγνωσης μηνύματος SMS 161 162 Αποτυχία ανάλυσης μηνύματος SMS 163 Διαγραφή μηνύματος SMS αποτύχει 164 Το GPRS συνδέεται ανεπιτυχώς 165 Επισύναψη ανεπιτυχούς 166 Εγγραφή ανεπιτυχούς 167 **Gprs Net Unfound** 168 Σφάλμα σύνδεσης TCP Ο σύνδεσμος εντολών FTP δεν έχει δημιουργηθεί 169 170 Σφάλμα ονόματος χρήστη FTP 171 Σφάλμα κωδικού πρόσβασης FTP

172 Σφάλμα διαδρομής μεταφόρτωσης FTP 173 Σφάλμα τύπου δεδομένων μεταφόρτωσης FTP 174 Λειτουργία αποστολής FTP μη υποστήριξη 175 Ο σύνδεσμος δεδομένων μεταφόρτωσης FTP δημιουργεί αποτυχία 176 Δεν επιτρέπεται το αρχείο FTP για άδεια μεταφόρτωσης Διακοπή μετάδοσης δεδομένων μεταφόρτωσης FTP 177 178 Η σημαία τερματισμού αποστολής FTP δεν λαμβάνει 179 Σφάλμα διαδρομής λήψης FTP 180 Σφάλμα τύπου δεδομένων λήψης FTP 181 Λειτουργία λήψης FTP μη υποστήριξη Ο σύνδεσμος δεδομένων λήψης FTP δημιουργεί αποτυχία 182 183 Δεν επιτρέπεται το αρχείο FTP για άδεια λήψης 184 Τα δεδομένα λήψης FTP λαμβάνουν διάλειμμα 185 Σφάλμα λήψης ΗΤΤΡ 186 Σφάλμα δημοσίευσης ΗΤΤΡ 187 Σφάλμα ανάγνωσης IMSI Ανάγνωση σφάλματος χειριστή GPRS 188 189 Διαβάστε το σφάλμα αρχείου Ζ ΑCK 190 Σφάλμα ερώτησης φορολογικού εκτυπωτή 191 Μνήμη πλήρης Κλείστε τα τραπέζια > 24 ΏΡΕΣ. ΜΗΝ ΛΑΜΒΆΝΕΤΕ ΗΜΕΡΉΣΙΑ ΑΝΑΦΟΡΆ PLU 192 > 30 ΗΜΈΡΕΣ. ΜΗ ΛΉΨΗ ΜΗΝΙΑΊΑΣ ΑΝΑΦΟΡΆΣ PLU 193 194 ΚΑΤΕΙΛΗΜΕΝΟ 195 υπερχείλιση στοίβας 196 Σφάλμα ερώτησης φορολογικού εκτυπωτή 197 Μνήμη πλήρης Κλείστε τα τραπέζια > 24 ΏΡΕΣ. ΜΗΝ ΛΑΜΒΆΝΕΤΕ ΗΜΕΡΉΣΙΑ ΑΝΑΦΟΡΆ PLU 198 199 Έλλειψη κλειδιού AES!! ΚΑΤΕΙΛΗΜΕΝΟ 200 201 υπερχείλιση στοίβας Σφάλμα λήψης κλειδιού 202 203 Δεν υπάρχει συνδεδεμένη συσκευή 204 Ο καθαρός τύπος δεν είναι 4G 205 Αποκλεισμένος 225 ΣΦΆΛΜΑ ΕΚΤΥΠΩΤΉ 226 Σφάλμα επικοινωνίας FM 227 Σφάλμα επικοινωνίας LCD 228 Σφάλμα επικοινωνίας ΚΕΥ 229 Σφάλμα επικοινωνίας VFD 230 Σφάλμα επικοινωνίας SD 231 Ext. SD Επικοινωνία σφάλμα 232 Σφάλμα Vaultic Communicate 233 Σφάλμα επικοινωνίας MCU 234 Σφάλμα RTC ΚΑΤΆΣΤΑΣΗ ΑΝΆΓΝΩΣΗΣ ΣΦΆΛΜΑΤΟΣ 301 302 ΔΗΜΟΣΙΟΝΟΜΙΚΌΣ ΚΏΔΙΚΑΣ ΚΑΙ ΣΦΆΛΜΑ ΝUΜ

| 303 | ΣΦΆΛΜΑ ΔΕΔΟΜΈΝΩΝ                                              |
|-----|---------------------------------------------------------------|
| 304 | ΟΥΡΆ ΕΚΤΎΠΩΣΗΣ ΥΠΟΓΡΑΦΉΣ ΠΛΉΡΗΣ                               |
| 305 | Ο ΗΜΕΡΉΣΙΟΣ ΑΡΙΘΜΌΣ ΥΠΟΓΡΑΦΉΣ ΕΊΝΑΙ ΠΆΝΩ ΑΠΌ 9999             |
| 306 | ΟΥΡΆ ΥΠΟΓΡΑΦΉΣ ΠΛΉΡΗΣ                                         |
|     | Το ποσό των παραγγελιών είναι μεγαλύτερο από το ποσό της      |
| 307 | τελικής απόδειξης                                             |
| 308 | ΔΕΝ ΥΠΆΡΧΕΙ ΆΝΟΙΓΜΑ ΤΟΥ ΠΊΝΑΚΑ                                |
| 309 | Δεν υπάρχει ο σωστός καθαρός ΦΠΑ για το 188                   |
| 310 | ΔΕΝ ΥΠΆΡΧΕΙ ΤΟ ΤΡΑΠΈΖΙ»                                       |
| 311 | Απόρριψη αυτού του πίνακα Προσωρινή απόδειξη                  |
| 312 | πεδίο πρόσθετων πληροφοριών Έχετε σφάλμα                      |
| 313 | Η τιμή Mydata έχει ERROR                                      |
|     | ΔΕΝ ΕΊΝΑΙ ΔΥΝΑΤΉ Η ΈΚΔΟΣΗ Ζ ΛΌΓΩ ΌΤΙ ΕΊΝΑΙ ΑΝΟΙΧΤΟΊ           |
| 314 | ΠΊΝΑΚΕΣ                                                       |
| 315 | Ο ΦΗΜΑΣ εκτυπώνειΕJ, παρακαλώ περιμένετε                      |
| 316 | Ο ΦΗΜΑΣ εκτυπώνειfm έκθεση, παρακαλώ περιμένετε               |
| 317 | Ο ΦΗΜΑΣ λαμβάνει AesKey, παρακαλώ περιμένετε                  |
| 318 | Ο ΦΗΜΑΣ λαμβάνει, παρακαλώ περιμένετε                         |
| 319 | Ο ΦΗΜΑΣ ξεκινάει την SD κάρτα, παρακαλώ περιμένετε            |
| 320 | Κάρτα SD μορφής ESD, παρακαλώ περιμένετε                      |
| 321 | ESD prn υπογράψει έκθεση, παρακαλώ περιμένετε                 |
| 322 | Διαδικασία ενημέρωσης ESD, περιμένετε                         |
| 323 | Η ESD είναι απασχολημένη                                      |
| 324 | Παρακαλώ εισάγετε τον κωδικό τεχνικού                         |
| 325 | Επιλέξτε [Enter]-[CLR]                                        |
| 326 | Ο ΦΗΜΑΣ ,συγχρονιζει την ώρα παρακαλώ περιμένετε              |
| 327 | απενεργοποίηση, αίτημα απόρριψης                              |
| 328 | Τα ποσά στο e file και στο MyData δεν είναι τα ίδια           |
| 329 | Δεν είναι δυνατή η χρήση του 215 στις Παραγγελίες Εστιατορίου |
| 330 | Η ΛΙΑΝΙΚΉ ΔΕΝ ΜΠΟΡΕΊ ΝΑ ΔΙΑΧΕΙΡΙΣΤΕΊ ΠΑΡΑΓΓΕΛΊΕΣ              |
| 331 | Format Ext Sd ERR                                             |
| 332 | Μορφή Int SD ERR                                              |
| 333 | Η λήψη του AES απέτυχε.Λάθος ΑΦΜ ή κλειδι κατασκευαστού       |
| 334 | Η λήψη του ΑΕS απέτυχε, Πρόβλημα Δικτύου                      |
| 335 | Αποτυχία πληροφοριών EFT POS                                  |
| 336 | Λάθος Αποθήκευση EftPos                                       |
| 337 | KATEIAHMENO                                                   |
| 338 | KATEIAHMENO                                                   |
| 339 | KATEIAHMENO                                                   |
| 340 | Δεν έχει πωληθεί το προϊόν                                    |
| 341 | Το είδος δεν έχει σωστή ποσότητα ή Τιμή                       |
| 342 | Το είδος δεν έχει σωστό ΦΠΑ                                   |
| 343 | Το είδος δεν έχει σωστό ποσό                                  |
| 344 | στοιχείο ήδη τελικό                                           |
| 345 | Το είδος δεν έχει σωστή ποσότητα                              |

|     | Το προϊόν επιστροφής χρημάτων δεν έχει πωληθεί ή έχει ήδη          |
|-----|--------------------------------------------------------------------|
| 346 | επιστραφεί                                                         |
| 347 | Σφάλμα διαδικασίας                                                 |
|     | οι επιστροφές Ειδών δεν βρίσκονται στην απόδειξη ΤΕΛΙΚΗ            |
| 348 | ΑΠΟΔΕΙΞΗ                                                           |
| 349 | Δεν βρέθηκε επιστροφή                                              |
| 350 | Δεν υπάρχει το ίδιο ποσό στον Σύνολο και στον e file               |
| 351 | Το όνομα του Τραπεζιού δεν βρέθηκε                                 |
| 352 | Το όνομα του Τραπεζιού είναι εσφαλμένο                             |
| 353 | Υπάρχει ΣΥΝΟΛΟ σε προσωρινή, Απαγόρευση"                           |
| 354 | Χωρίς Περιγραφή προϊόντος                                          |
| 355 | Η ΕΠΙΣΤΡΟΦΗ πρέπει να είναι στην πρώτη σειρά                       |
| 356 | Η επιστροφή Ειδών δεν έχει αρνητικό πρόσημο                        |
| 357 | Η ΤΕΛΙΚΗ έχει Υψηλότερο Ποσό από το Σύνολο των Προσωρινών          |
| 358 | Το Ποσό της Επιστροφής έχει σφάλμα                                 |
| 359 | Τα ποσά στο eline και στην απόδειξη δεν είναι τα ίδια              |
| 360 | Υπάρχουν στοιχεία στο Απόδειξη που δεν έχουν πωληθεί πριν          |
| 361 | Δεν έχει ανοιχτεί τραπέζι ή δεν έχει ανοιχτεί λάθος ποσό μεταφοράς |
| 362 | Ο τύπος υπογραφής ή η υπογραφή έχουν σφάλμα, ελέγξτε               |
| 363 | Η επικύρωση υπογραφής έχει λάθος, ελέγξτε                          |
| 364 | Ο αριθμός υπογραφής έχει σφάλμα, ελέγξτε                           |
| 365 | Το ποσό υπογραφής έχει σφάλμα, ελέγξτε                             |
| 366 | Η απόδειξη έχει ήδη ακυρωθεί και δεν μπορεί να ακυρωθεί            |